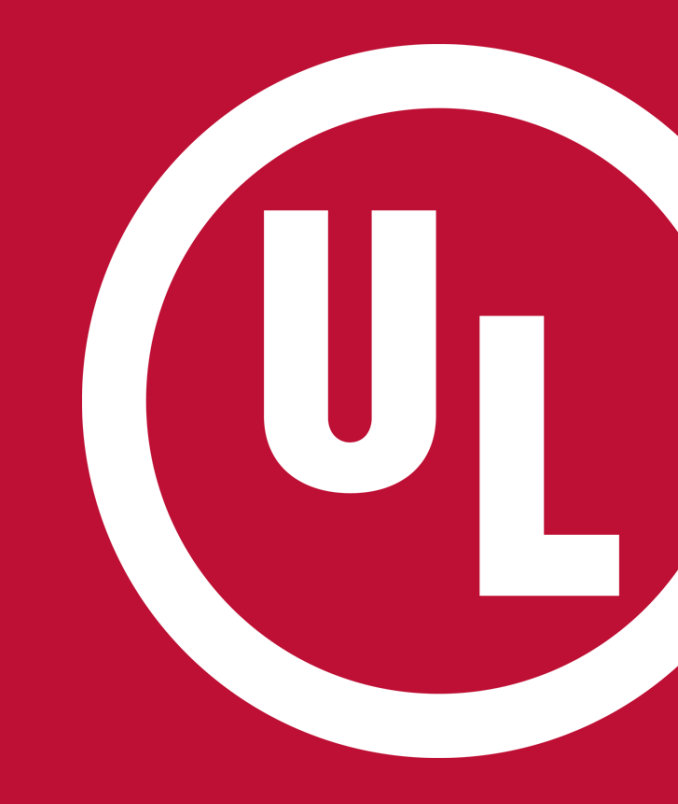

## **ULwebCerts Tutorials**

**Retrieving Your Certificate of Compliance** 

UL and the UL logo are trademarks of UL LLC © 2016

## **Retrieving Your Certificate of Compliance**

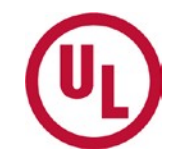

#### Select, 'Certificate of Compliance' under 'My Summary'

| My Summary                       |                       |
|----------------------------------|-----------------------|
| ULWebCerts Files                 |                       |
| Active Certificates              |                       |
| Certificates Expiring in 60 Days | ;                     |
| Open Draft Requests              |                       |
| Expired & Cancelled Certificate  | 5                     |
| Certificate Of Compliance        |                       |
| Reports                          |                       |
|                                  | Issue New Certificate |

## **Retrieving Your Certificate of Compliance**

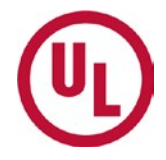

Select, 'Certificate of Compliance' under 'My Certificates of Compliance'

| My Certif      | icates of Compliance |  |
|----------------|----------------------|--|
| Certificate Of | f Compliance         |  |

## **Retrieving Your Certificate of Compliance**

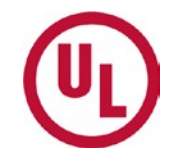

## Fill out the required information, then click 'Generate COC(PDF)'

Continue selecting options that appear in the additional blocks on the left hand side; Company, Service Center and File. (Further Instructions)

|                               | Certificate Of Co                             | mpliance 😢                                               |      |
|-------------------------------|-----------------------------------------------|----------------------------------------------------------|------|
| My Certificates of Compliance | ) Applicant No:                               | Select Applicant No                                      | tatı |
| Certificate Of Compliance     | Manufacturer No:                              | Select Manufacturer No 🕶                                 | 1    |
| Cartificata Search            | SCNo:                                         | Select SCN 🗸                                             | ł    |
|                               | Email Id:                                     | Enter Email ID                                           | 1    |
| e                             | Reports                                       | Seed Smail                                               | g    |
| Enter a Keyword               |                                               |                                                          | g    |
|                               | iReceivables                                  | Click here to generate your<br>Certificate of Compliance |      |
|                               | ۱ <u>ــــــــــــــــــــــــــــــــــــ</u> |                                                          | _    |

# Having Trouble Retrieving Your Certificate of Compliance?

If you do not see 'Certificate of Compliance', please verify that your annual invoice has been paid

If your annual invoice has been paid, and you still do not see 'Certificate of Compliance', contact:

- Contact your local Certificate Services Office at
  - USA <u>alarmcertificateservices@ul.com</u>
  - Canada trt.certificate@ul.com

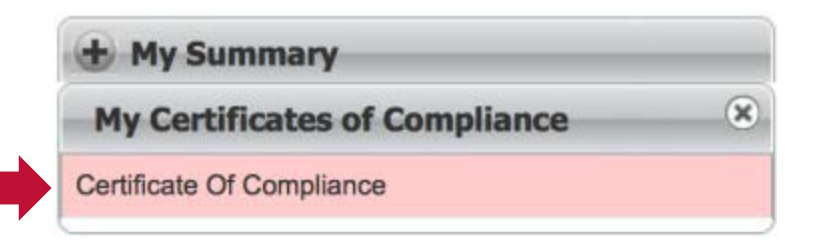

| ( |                 |
|---|-----------------|
|   | Enter a Keyword |
|   | Enter a Keyword |

Certificates of Compliance are only available upon payment of your annual invoice

## UL

# The second page of the report is your **Certificate of Compliance**.

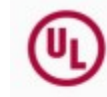

Applicant ID No: 603626-000 Service Center No: 1 Expires: 2016-03-25

#### CERTIFICATE OF COMPLIANCE

THIS IS TO CERTIFY that the Alarm Service Company Indicated below is included by Underwriters Laboratories (LU) in its Product Directories as eligible to use the UL Listing Merk in connection with Certificated Alarm Systems. The only evidence of compliance with LL's requirements is the issuance of a UL Certificate for the Alarm System and the Certificate is current under UL's Certificate Verification Service. This Certificate does not apply in any way to the communication channel between the protocoded property and any facility that monitors signals from the protected property unless the use of a UL listed or Classified Alarm Transport Company is specified on the Certificate.

Listed Service From: NORTHBROOK, IL

Alarm Service Company: (603626-000)

UL INTERNAL SYSTEM TESTING (NAV2) DUMMY ACCOUNT 333 PFINGSTEN RD1 NORTHBROOK IL 60062-2095 Service Center: (603626-000)

UL INTERNAL SYSTEM TESTING (NAV2) DUMMY ACCOUNT 333 PFINGSTEN RD1 NORTHBROOK IL 60062-2096

The Alarm Service Company is Listed in the following Certificate Service Categories:

File - Vol No. CCN Listing Category

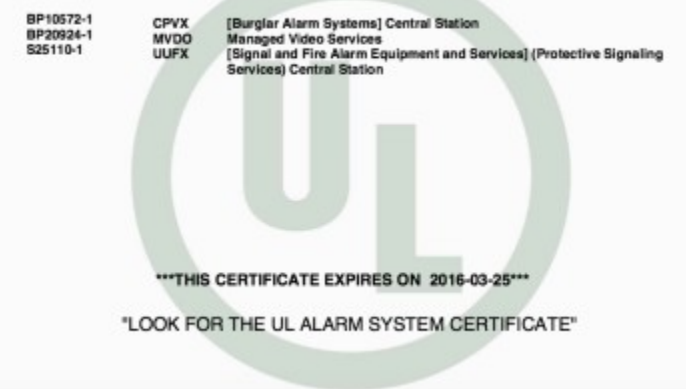

### **Contact Us**

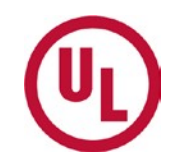

For any additional questions, please contact:

- Your ULAuditor
- Alarm Certificate Services at
  - <u>Alarmcertificateservices@ul.com</u>, or utilize the *Contact Us* dropdown in the top right-hand corner of the ULwebCerts portal.

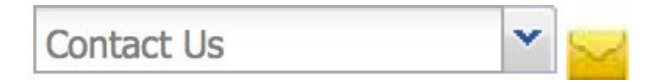

To pay your annual invoice, please contact customer service at

- 877-854-3577 ext. 40240, or
- <u>NBKCollections@ul.com</u>

## THANK YOU.

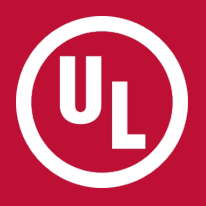